# Mise en œuvre de Nagios

BTS SIO 2015 Samir Saidi

#### Samir Saidi | 2 Mise en œuvre de Nagios |

## Sommaire

| Introduction                                        | 3         |
|-----------------------------------------------------|-----------|
| I. Présentation de Nagios                           | 4         |
| II. Pré requis                                      | 5         |
| II.I Installation d'Apache                          | 5         |
| II.II Installation de MariaDB                       | 6         |
| II.III Installation de PHP                          | 6         |
| II.IV Installation de PHPMyAdmin                    | 8         |
| II.V Création d'un utilisateur et groupe            | 9         |
| III. Mise en œuvre de Nagios                        | 10        |
| III.I Téléchargements de Nagios et des Plugins      | 10        |
| III.II Installation de Nagios et des Plugins        | 11        |
| Installation de Nagios                              | 11        |
| Installation de l'interface Web de Nagios           | 12        |
| Installation des plugins Nagios                     | 12        |
| IV. Configuration de Nagios                         | 14        |
| IV.I Alerte par mail                                | 14        |
| IV.II Accès à l'interface depuis une adresse partic | ulière 14 |
| IV.III Lancement de Nagios                          | 15        |
| V. Accès à l'interface Web                          | 16        |
| VI. Supervision d'un hôte Windows                   | 17        |
| VI.I Configuration du client                        | 17        |
| VI.II Configuration du serveur                      | 18        |
| VII. Supervision d'un hote linux                    | 22        |
| VII.I Configuration du client                       | 22        |
| VII.II Configuration du serveur                     | 23        |
| VIII. Conclusion                                    | 26        |

#### Introduction

Un des rôles de l'administrateur systèmes et réseaux est de veiller au suivi et au bon fonctionnement de son infrastructure, il doit pouvoir anticiper les pannes afin d'éviter les interruptions de services. Seulement, le parc informatique d'une organisation est généralement composé de nombreux équipements, tels que des serveurs, des équipements réseaux, firewall et d'autres.

Il est assez fastidieux de se déplacer sur chaque équipement afin de vérifier son bon fonctionnement, pour cette raison il est nécessaire de mettre en œuvre une solution dite de supervision afin d'avoir une vue d'ensemble des équipements supervisés, et ceci en temps-réel.

Les outils de supervisions permettent donc de superviser plusieurs éléments physique ou services des équipements du réseau, par exemple sur les serveurs ; la mémoire disponible, les processus, les services ou encore l'espace disque restant... Par exemple un disque dur atteignant sa capacité maximal sera visible sur l'interface de la solution de supervision.

Il existe plusieurs outils de supervision, des solutions propriétaires, mais aussi des solutions open-source. Je vais dans le cadre de ce tutoriel présenter l'outil de supervision libre « Nagios » sur une distribution CentOS 7.

## I. Présentation de Nagios

Nagios est un outil de supervision open source qui permet de surveiller l'état de divers services réseau, serveurs et autres matériels réseau.

Nagios est un programme modulaire qui se décompose en trois parties :

*Le moteur de l'application* : Il permet l'ordonnancement des taches de supervision.

<u>L'interface Web</u> : Il s'agit du tableau de contrôle de l'application. L'interface web permet d'avoir une vue d'ensemble du système d'informations et des possibles anomalies.

<u>Les sondes :</u> Nagios n'est pas capable de contrôler l'état des hôtes et services sur le réseau. Pour réaliser ces opérations il fait appelle à des plugins. Ces derniers sont des programmes compilés ou des scripts qui peuvent être exécutés par une ligne de commande pour contrôler l'état d'un hôte ou d'un service. Nagios va ensuite utiliser le résultat de ces plugins pour déterminer le statut des hôtes ou services sur le réseau.

## II. Pré requis

## II.I Installation d'Apache

Nagios nécessite l'installation d'un serveur web Apache afin d'accéder à l'interface web. Il requiert également PHP et MySQL. Je vais alors installer ces éléments.

|                      | Installation d'Apache |
|----------------------|-----------------------|
| yum install httpd -y |                       |

Pour que le service Apache démarre automatiquement à chaque démarrage je saisi la commande suivante.

systemctl start httpd

systemctl enable httpd

Je lance le service Apache, puis je saisie la commande qui permet de le démarrer automatiquement à chaque démarrage.

Г

Je teste Apache afin en saisissant l'adresse <u>http://localhost/</u>

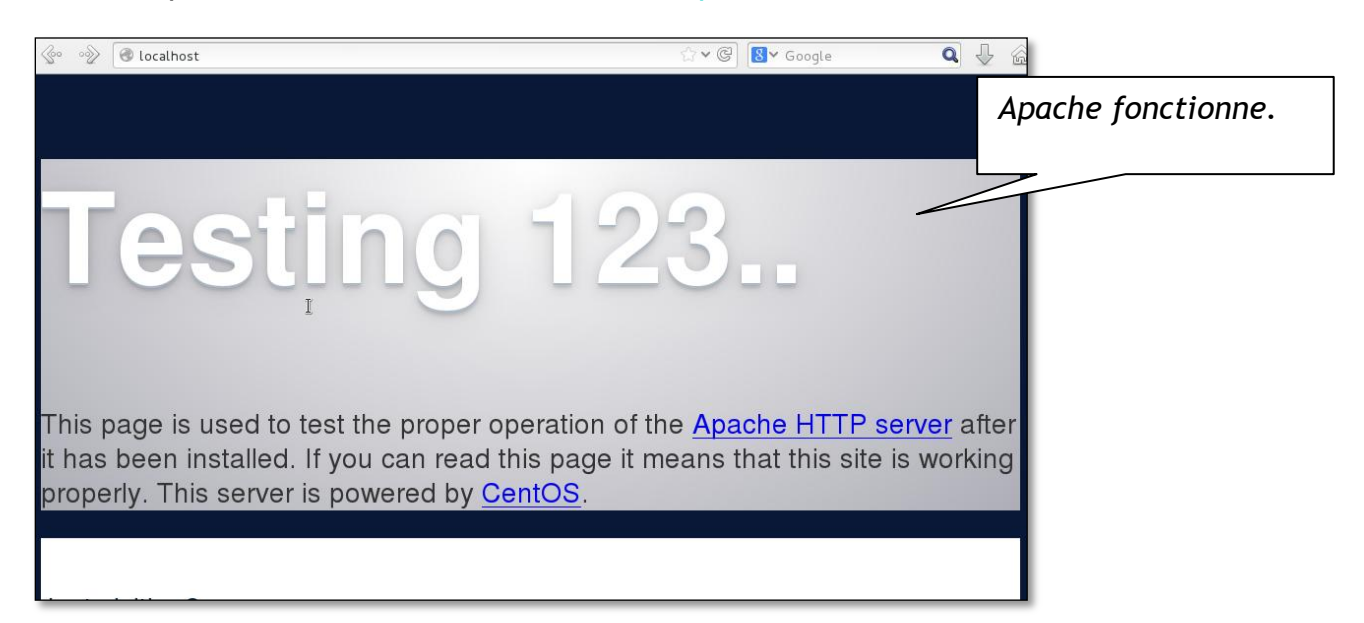

Installation de MariaDB

### II.II Installation de MariaDB

Je vais ensuite installer MariaDB, il s'agit d'un fork de Mysql, c'est-à-dire qu'il a été développé a partir du code source de Mysql. Il se veut plus libre que Mysql.

yum install mariadb-server mariadb -y

Je démarre le service MariaDB et active le lancement automatique au démarrage.

systemctl start mariadb

systemctl enable mariadb

Par défaut il n'y pas de mot de passe pour le compte root de MySQL je vais donc configurer un mot de passe root.

mysql\_secure\_installation

Cette commande permet de configurer le mot de passe root.

Ensuite je saisie le nouveau mot de passe pour le compte root. Pour chaque requête suivante je choisis « YES »

### II.III Installation de PHP

J'installe PHP avec la commande suivante :

yum install php php-mysql php-gd php-pear -y

Pour tester PHP, je vais créer un fichier test :

| vi /var/www/html/testphp.php    | La page testphp.php est créée. |
|---------------------------------|--------------------------------|
| avec les lignes suivantes       |                                |
| php</td <td></td>               |                                |
| <pre>phpinfo();</pre>           |                                |
| ?>                              |                                |
|                                 |                                |
| Je redémarre le service httpd : |                                |
| systemctl restart httpd         |                                |

Je vérifie que PHP fonctionne, en saisissant <u>http://localhost/test.php.php</u> sur le navigateur :

| <u>_</u> | localhost/testphp.pl | qr                                            | ☆ ✔ @ <mark>8</mark> ✔ Goog                                                                                                    | le 🔍 🗸 🟠             |
|----------|----------------------|-----------------------------------------------|----------------------------------------------------------------------------------------------------|----------------------|
|          |                      | System                                        | 12:09:22 UTC 2014 x86_64                                                                                                    | 1                    |
|          |                      | Build Date                                    | Oct 31 2014 13:00:30                                                                                                    |                      |
|          |                      | Server API                                    | Apache 2.0 Handler                                                                                                    | PHP est correctement |
|          |                      | Virtual Directory<br>Support                  | disabled                                                                                                    | installé             |
|          |                      | Configuration<br>File (php.ini)<br>Path       | /etc                                                                                                    |                      |
|          |                      | Loaded<br>Configuration<br>File               | /etc/php.ini                                                                                                    |                      |
|          |                      | Scan this dir for<br>additional .ini<br>files | /etc/php.d                                                                                                    |                      |
|          |                      | Additional .ini<br>files parsed               | /etc/php.d/curl.ini, /etc/php.d/dom.ini /etc/php.d/fileinfo.ini, /etc/php.d<br>/gd.ini, /etc/php.d/ison.ini, /etc/php.d/mysql.ini, /etc/php.d/mysql.ini,<br>/etc/php.d/pdo.ini, /etc/php.d/pdo_mysql.ini /etc/php.d/pdo_sqlite.ini,<br>/etc/php.d/phar.ini /etc/php.d/posix.ini /etc/php.d/sqlite3.ini /etc/php.d<br>/sysvmsq.ini, /etc/php.d/sysves.inii, /etc/php.d/sysvism.ini, /etc/php.d<br>/wddx.ini, /etc/php.d/sysves.inii, /etc/php.d/xmlwriter.ini, /etc/php.d<br>/wddx.ini, /etc/php.d/sysves.inii, /etc/php.d/xmlwriter.ini, /etc/php.d<br>/sk.ini, /etc/php.d/zmlreader.ini, /etc/php.d/xmlwriter.ini, /etc/php.d |                      |
|          |                      | PHP API                                       | 20100412                                                                                                    |                      |
|          |                      | PHP Extension                                 | 20100525                                                                                                    | 1                    |
|          |                      | Zend Extension                                | 220100525                                                                                                    |                      |
|          |                      | Zend Extension<br>Build                       | API220100525,NTS                                                                                                    |                      |
|          |                      | PHP Extension<br>Build                        | API20100525,NTS                                                                                                    |                      |
|          |                      | Debug Build                                   | no                                                                                                    |                      |
|          |                      | Thread Safety                                 | disabled                                                                                                    |                      |
|          | 23                   | Zand Cland                                    | hate-state at                                                                                                    |                      |

#### II.IV Installation de PHPMyAdmin

Pour gérer les bases de données MariaDB je vais installer PHPMyAdmin

|                           | Le dépôt EPEL doit être |
|---------------------------|-------------------------|
|                           | installé.               |
| yum install phpmyadmin -y |                         |

Par défaut PHPMyAdmin est seulement accessible en local, pour le rendre accessible de partout je vais modifier le fichier phpmyadmin.conf

vi /etc/httpd/conf.d/phpMyAdmin.conf

et commenter entièrement la section /<Directory> puis ajouter des lignes

| []<br>Alias /phpMyAdmin /usr/share/phpMyAdmin<br>Alias /phpmyadmin /usr/share/phpMyAdmin |
|------------------------------------------------------------------------------------------|
| Je commentes la section suivante :                                                       |
|                                                                                          |
| # <directory phpmyadmin="" share="" usr=""></directory>                                  |
| <pre># <ifmodule mod_authz_core.c=""></ifmodule></pre>                                   |
| # # Apache 2.4                                                                           |
| # <requireany></requireany>                                                              |
| # Require ip 127.0.0.1                                                                   |
| # Require ip ::1                                                                         |
| #                                                                                        |
| #                                                                                        |
| <pre># <ifmodule !mod_authz_core.c=""></ifmodule></pre>                                  |
| # # Apache 2.2                                                                           |
| # Order Deny,Allow                                                                       |
| # Deny from All                                                                          |
| # Allow from 127.0.0.1                                                                   |
| # Allow from ::1                                                                         |
| #                                                                                        |
| #                                                                                        |
|                                                                                          |
| J'ajoute les lignes suivantes :                                                          |
|                                                                                          |
| <directory phpmyadmin="" share="" usr=""></directory>                                    |
| Options none                                                                             |
| AllowOverride Limit                                                                      |
| Require all granted                                                                      |
|                                                                                          |
| []                                                                                       |
|                                                                                          |

Pour changer l'authentification sur PHPMyAdmin je vais modifier le fichier config.inc.php et changer « cookie » en « http »

| <pre>vi /etc/phpMyAdmin/config.inc.php</pre>                                                   |                                 |
|------------------------------------------------------------------------------------------------|---------------------------------|
| []                                                                                             | L'authentification par http est |
| /* Authentication type */                                                                      | sélectionnée.                   |
| <pre>\$cfg['Servers'][\$i]['auth_type'] = 'http'; method (config, http or cookie based)?</pre> | // Authentication               |
| []                                                                                             |                                 |

#### Je redémarre le service Apache

systemctl restart httpd

Un dernier pré requis est nécessaire

yum install gd gd-devel gcc glibc glibc-common wget

### II.V Création d'un utilisateur et groupe

Je vais créer un nouvel utilisateur et lui donner un mot de passe

useradd -m nagios

passwd nagios

Je créer ensuite un groupe :

groupadd nagcmd usermod -a -G nagcmd nagios usermod -a -G nagcmd apache

Je viens d'installer les pré-requis nécessaires, je vais maintenant pouvoir passer à l'installation de Nagios.

### III. Mise en œuvre de Nagios

## III.I Téléchargements de Nagios et des Plugins

| Pour télécharger Nagios                        | Téléchargement de Nagios |  |
|------------------------------------------------|--------------------------|--|
|                                                |                          |  |
| wget http://prdownloads.sourceforge.net/source | forge/nagios/nagios-     |  |
| 4.0.8.tar.gz                                   |                          |  |
|                                                |                          |  |

Puis les plugins

Téléchargement des plugins

wget http://nagios-plugins.org/download/nagios-plugins-2.0.3.tar.gz

## III.II Installation de Nagios et des Plugins

#### Installation de Nagios

Je vais maintenant procéder à l'installation de Nagios, pour cela je vais aller à l'emplacement où Nagios a été téléchargé puis je vais extraire le contenu de Nagios.

tar xzf nagios-4.0.8.tar.gz

Ensuite je vais me déplacer sur le répertoire de nagios avec la commande :

cd nagios-4.0.8

et je vais exécuter une série de commande afin de compiler et d'installer Nagios.

./configure --with-command-group=nagcmd

make all

make install

make install-init

make install-config

make install-commandmode

Le compte créer est « nagiosadmin »

#### Installation de l'interface Web de Nagios

make install-webconf

Je vais créer un compte pour me connecter par la suite à l'interface web de Nagios puis choisir un mot de passe.

htpasswd -c /usr/local/nagios/etc/htpasswd.users nagiosadmin

systemctl restart httpd

Je redémarre le service Apache

#### Installation des plugins Nagios

Dans le répertoire qui contient les plugins téléchargés précédemment je saisie la commande qui permet de décompresser l'archive :

tar xzf nagios-plugins-2.0.3.tar.gz

Je me déplace dans le dossier des plugins

cd nagios-plugins-2.0.3

et je compile et installe :

```
./configure --with-nagios-user=nagios --with-nagios-group=nagios
```

make

make install

L'installation de Nagios est maintenant terminée mais il reste maintenant à le configurer.

## IV. Configuration de Nagios

Les fichiers de configuration de Nagios ont été installés dans /usr/local/nagios/etc Je vais me servir des fichiers contenu dans ce répertoire afin de modifier certain paramètres.

### IV.I Alerte par mail

En cas de notification il est possible d'être alerté par email, je vais donc saisir mon adresse mail dans le fichier suivant :

vi /usr/local/nagios/etc/objects/contacts.cfg

| define | contact{<br>contact_name |   | nagiosadmin      | ; Short name of user                             |
|--------|--------------------------|---|------------------|--------------------------------------------------|
| nplate | use<br>(defined above)   |   | generic-contact  | ; Inherit default values from generic-contact te |
|        | alias                    | T | Nagios Admin     | ; Full name of user                              |
| ×*     | email                    | Ŧ | nagios@localhost | ; <<**** CHANGE THIS TO YOUR EMAIL ADDRESS ****  |
|        | }                        |   |                  |                                                  |

# IV.II Accès à l'interface depuis une adresse particulière

Pour accéder à l'interface Web depuis une adresse autre que local, il faut modifier le fichier suivant :

vi /etc/httpd/conf.d/nagios.conf

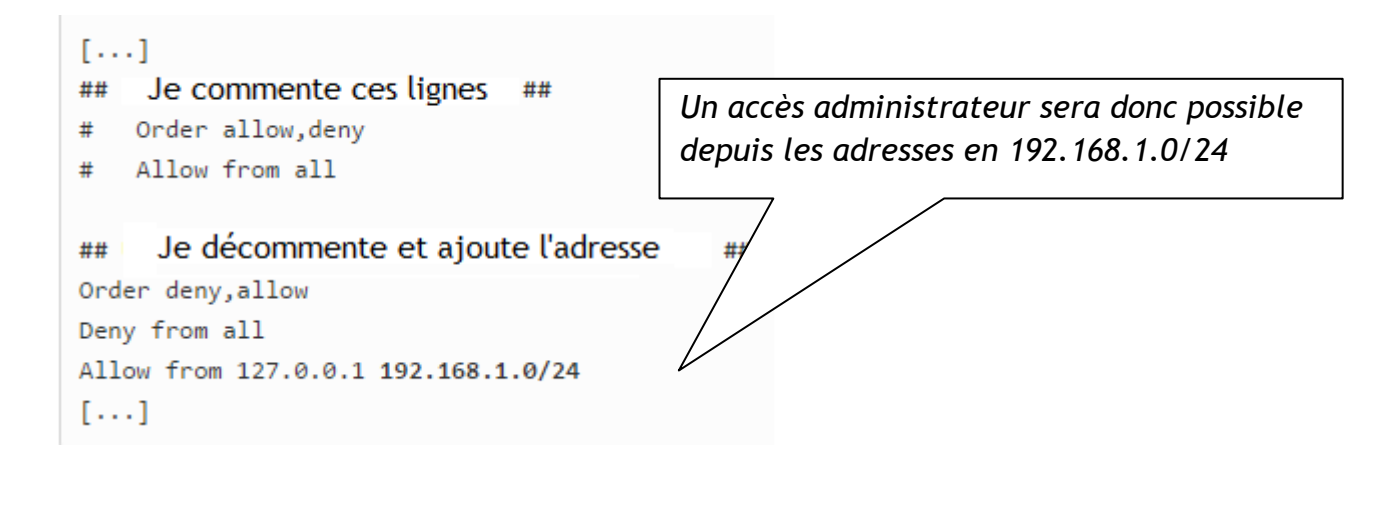

Je redémarre le service Apache.

systemctl restart httpd

#### **IV.III Lancement de Nagios**

La configuration et l'installation est maintenant effectué, je vais donc lancer Nagios, mais avant tout je vérifie si il n'y a pas d'erreur de configuration :

/usr/local/nagios/bin/nagios -v /usr/local/nagios/etc/nagios.cfg

Ensuite je lance le service Nagios puis je saisie la commande qui permet de le démarrer automatiquement à chaque démarrage.

systemctl start nagios

chkconfig --add nagios

chkconfig nagios on

Je vais pouvoir accéder à l'interface Web de Nagios.

## V. Accès à l'interface Web

L'adresse pour accéder à l'interface Web de Nagios est http://127.0.0.1/nagios

|                | Authentification requise                                                                                         |      |
|----------------|----------------------------------------------------------------------------------------------------|------|
| J.D.           | Le site http://127.0.0.1 demande un nom d'utilisateur et un mot de passe. Le site indique :<br>« Nagios Access » |      |
| Utilisateur :  | nagiosadmin                                                                                                    |      |
| Mot de passe : | ••••                                                                                                    |      |
|                | Annuler OK                                                                                                    |      |
|                |                                                                                                    |      |
|                | Le mot de passe correspond à c                                                                                   | elui |

choisi dans les étapes précédentes et l'utilisateur est « nagiosadmin »

Voici l'interface Web de Nagios :

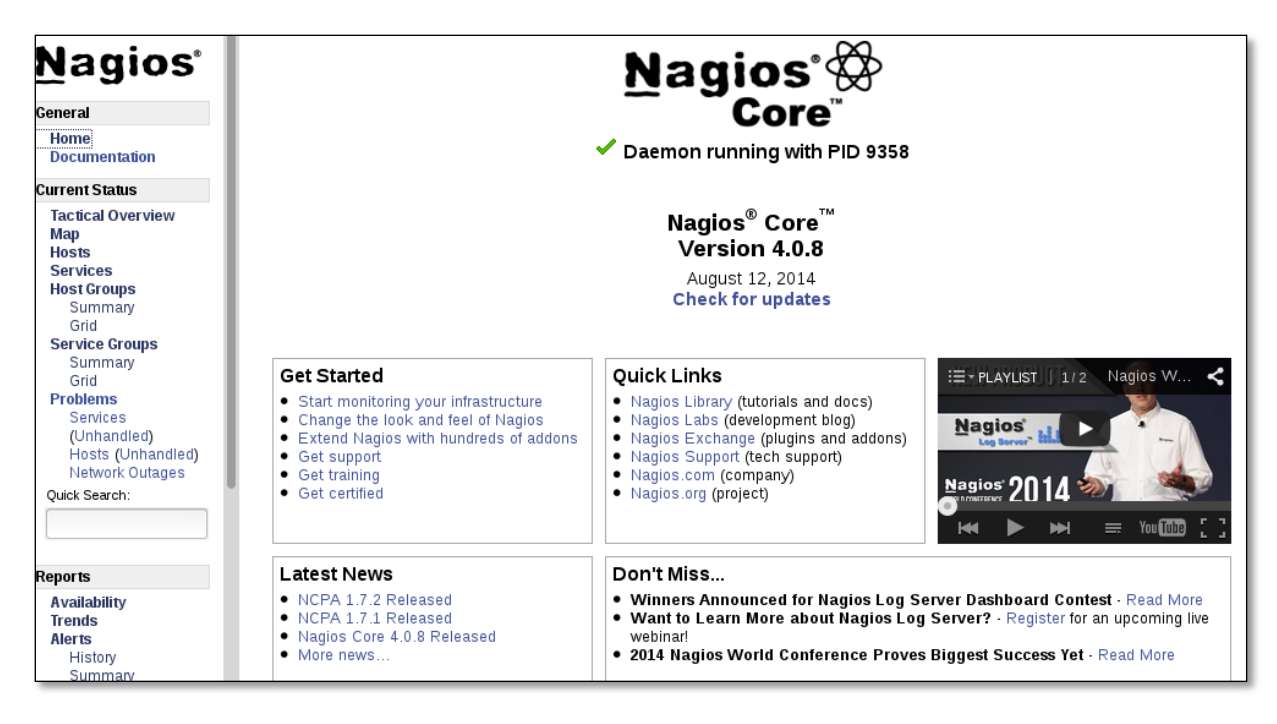

Pour le moment seulement le serveur Nagios est superviser, il faut donc ajouter des hôtes c'est ce que je vais faire dans les étapes suivante.

# VI. Supervision d'un hôte Windows

VI.I Configuration du client

Afin de superviser un hôte utilisant Windows, il faut utiliser le service NSClient ++.

NSClient++

Une fois le telechargement terminé j'execute le fichier MSI et je lance l'installation.

| NSClie    | ent++ Configuration              |                                    | Ð      |                        |
|-----------|----------------------------------|------------------------------------|--------|------------------------|
|           | Allowed hosts: (this is the IP o | of the nagios (or other) server)   |        |                        |
|           | 192.168.1.27                     |                                    |        | Je spécifier l'adresse |
|           | NSClient password (only used     | via check_nt):                     |        | de mon serveur Nagios  |
|           |                                  |                                    |        | et j'affecte un mot de |
|           | Modules to load:                 |                                    | passe. |                        |
|           | Enable common check plu          |                                    |        |                        |
|           | Enable nsclient server (ch       |                                    |        |                        |
|           | Enable NRPE server (che          |                                    |        |                        |
|           | Enable NSCA client (dont         | enable unless you really use NSCA) |        |                        |
|           | Enable WMI checks                |                                    |        |                        |
|           |                                  |                                    |        |                        |
| Je sélect | ionne les 3 choix.               | Back Next                          | Cancel |                        |

A la fin de l'installation il faut laisser cocher « Démarrer le service »

Il faut maintenant autoriser le service NSClient à interagir avec le bureau, pour cela je vais dans services.msc et je coche la case correspondante.

| Fichier Action Aff | fichage ?                         |                         |         | Propriétés de NSClient++ (x64) (Ordinateur local)                        |
|--------------------|-----------------------------------|-------------------------|---------|--------------------------------------------------------------------------|
| (= -) 🗔 🖸          | 🖬 🖬 🖬 🕨 🖬 🕪                       |                         |         |                                                                          |
| Services (local)   |                                   |                         |         | Général Connexion Récupération Dépendances                               |
| Services (local)   | Services (local)                  |                         |         | Ouvrir une session en tant que :                                         |
|                    | NSClient++ (x64)                  | Nom                     | Descrip | Compte système local                                                     |
|                    |                                   | 🌼 Net.Msmq Listene 🛛    | Receiv  | V Autoriser le service à interagir avec le Bureau                        |
|                    | Arreter le service                | 🔍 Net.Pipe Listener 🛛   | Receiv  |                                                                          |
|                    | Redemarrer le service             | 🔍 Net.Tcp Listener A 🛛  | Receiv  | Ce compte : Parcourir                                                    |
|                    |                                   | 🌼 Net.Tcp Port Shari 🛛  | Provid  | Mot de passe :                                                           |
|                    | Description :                     | 🔍 Netlogon 🛛 🛛 🛛        | Mainti  |                                                                          |
|                    | others) used to respond to status | 🖏 NSClient++ (x64) 🛛 I  | Monite  | Confirmer le mot de passe :                                              |
|                    | queries                           | 🔍 NVIDIA Display Dri    | Provid  | Obtenir de l'aide pour configurer les options d'ouverture de session des |
|                    |                                   | 🔍 NVIDIA GeForce E      | NVIDI/  | comptes d'utilisateurs.                                                  |
|                    |                                   | 🔍 NVIDIA Network S      | NVIDI/  |                                                                          |
|                    |                                   | 🔍 NVIDIA Streamer S 🖇   | Service |                                                                          |
|                    |                                   | 🔍 Office Source Eng     | Enregi  |                                                                          |
|                    |                                   | 🔍 Office Software Pr 🛛  | Enable  |                                                                          |
|                    |                                   | 🔍 Ouverture de sessi 🛛  | Perme   |                                                                          |
|                    |                                   | 🌼 Pare-feu Windows 🛛 🛛  | Le Pare |                                                                          |
|                    |                                   | 🔍 Parental Controls 👘   | Ce sen  |                                                                          |
|                    |                                   | 🔍 Partage de connex /   | Assure  |                                                                          |
|                    |                                   | 🔍 Planificateur de cl 🧳 | Active  |                                                                          |
|                    |                                   | 🌼 Planificateur de tâ 🛛 | Perme   |                                                                          |
|                    |                                   | 🌼 Plug-and-Play 🛛 🛛     | Perme   |                                                                          |
|                    |                                   | 🔍 Prise en charge de 🛛  | Ce sen  |                                                                          |
|                    |                                   | 🔍 Programme d'inst      | Valide  | OK Annuler Appliquer                                                     |

#### VI.II Configuration du serveur

Je vais maitenant me rendre sur mon serveur Nagios afin de le configurer pour qu'il puisse superviser un hôte Windows.

Dans un premier il faut définir la définition d'objet windows.cfg dans le fichier de configuration nagios.cfg en décommentant la ligne correspondante :

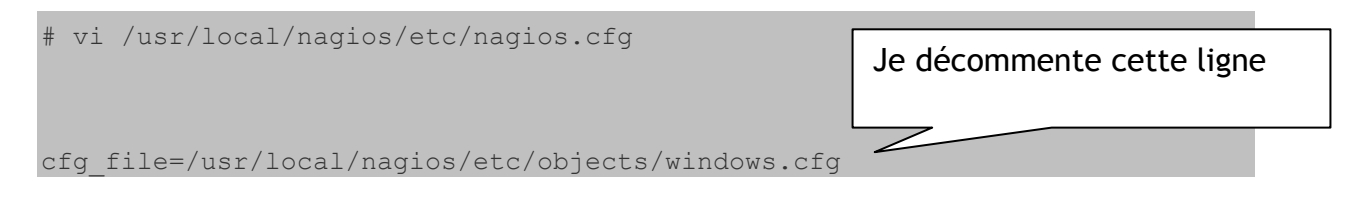

Ensuite il faut configurer la protection mot de passe de NSClient++

# vi /usr/local/nagios/etc/objects/commands.cfg

Dans ce fichier il faut ajouter l'argument « -s » suivi du password choisis lors de l'installation de NSClient++.

```
define command{
    command_name check_nt
    command_line $USER1$/check_nt -H $HOSTADDRESS$ -p 12489 -s
yourpassword -v $ARG1$ $ARG2$
}
```

Ensuite il faut éditer le fichier de configuration windows.cfg

# vi /usr/local/nagios/etc/objects/windows.cfg

Il faut remplacer les valeurs "host\_name", "alias" et "address" avec les valeurs du serveur Nagios.

Le champ « Host\_name » définit pour la section « define host » doit correspondre à celui définit dans la section « define\_service ».

```
define host{
      use windows-server ; Inherit default values from a
Windows server template (make sure you keep this line!)
      host_name Windows 7
      alias Seven
      address 192.168.1.32
      }
define service{
      use
                    generic-service
                        Windows 7
      host name
      service description NSClient++ Version
      check_command check_nt!CLIENTVERSION
```

Une fois les configurations effectuées je vérifie qu'il n'y a pas d'erreurs en lançant la commande suivante :

# /usr/local/nagios/bin/nagios -v /usr/local/nagios/etc/nagios.cfg

Ensuite je retourner sur l'interface web de Nagios pour vérifier si l'hôte est bien ajouter :

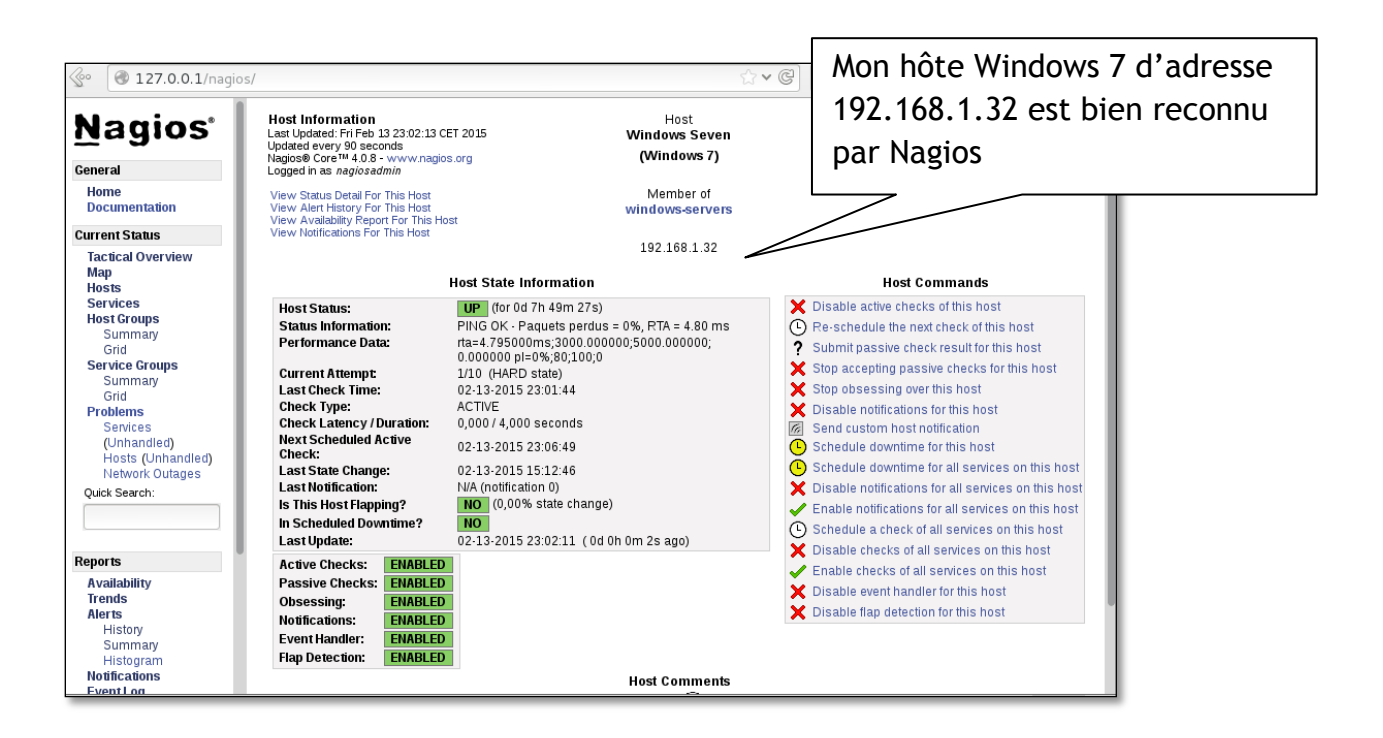

Le client Windows 7 est ajouté plusieurs services peuvent ainsi êtres surveillés comme la capacité restante du disque dur ou encore la charge CPU...

## VII. Supervision d'un hote linux

### VII.I Configuration du client

Sur le client linux il faut installer « NRPE » ainsi que « nagios plugins ».

NRPE est un « Addons » pour Nagios qui permet d'exécuter des greffons (plugins) sur un serveur (Linux/Unix ou Windows) distant.

yum install nrpe nagios-plugins-all openssl

Je vais maintenant ajouter l'adresse IP du serveur Nagios en éditant le fichier nrpe.scg :

```
sudo vi /etc/nagios/nrpe.cfg
```

```
[...]
## Il faut rajouter l'adresse IP du serveur Nagios ##
allowed_hosts=127.0.0.1 192.168.1.150
[...]
```

Je démarre le service NRPE :

systemctl start nrpe

chkconfig nrpe on

#### VII.II Configuration du serveur

Il faut maintenant ajouter les clients dans le fichier de configuration du serveur :

Pour cela il faut éditer le fichier : "/usr/local/nagios/etc/nagios.cfg"

vi /usr/local/nagios/etc/nagios.cfg

et décommenter la ligne suivante :

cfg\_dir=/usr/local/nagios/etc/servers

Ensuite je vais créer un répertoire appelé « serveurs » sur le chemin "/usr/local/nagios/etc/".

mkdir /usr/local/nagios/etc/serveurs

Puis je créer un fichier de configuration pour les clients supervisés.

vi /usr/local/nagios/etc/serveurs/clients.cfg

#### et j'ajoute les lignes suivantes :

| define host{                  |               |                                            |
|-------------------------------|---------------|--------------------------------------------|
| use                           | linux-server  |                                            |
| host_name                     | client        |                                            |
| alias                         | client        | Il s'agit de l'adresse<br>du client Nagios |
| address                       | 192.168.1.152 |                                            |
| <pre>max_check_attempts</pre> | 5             |                                            |
| check_period                  | 24x7          |                                            |
| notification_interval         | 30            |                                            |
| notification_period           | 24x7          |                                            |
| }                             |               |                                            |

Enfin je redémarre le service Nagios

systemctl restart nagios

Dans le cas ou plusieurs clients doivent être supervisé, il faut simplement créer un fichier de configuration séparé pour chaque client dans le répertoire "/usr/local/nagios/etc/serveurs».

La configuration du serveur est maintenant terminé, l'hôte est donc ajouté sur l'interface de Nagios.

## VIII. Conclusion

Je viens donc d'expliquer comment mettre en place une solution de supervision pour une architecture informatique, comme je viens de le constater il est très pratique de disposer de cet outils de supervision car lorsque plusieurs serveurs doivent être supervisé, cela est beaucoup plus simple à gérer quand ceux-ci sont centralisé au sein d'une même interface comme le propose Nagios.